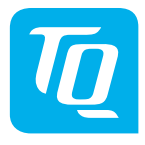

# HPR Display V02 & HPR Remote V02

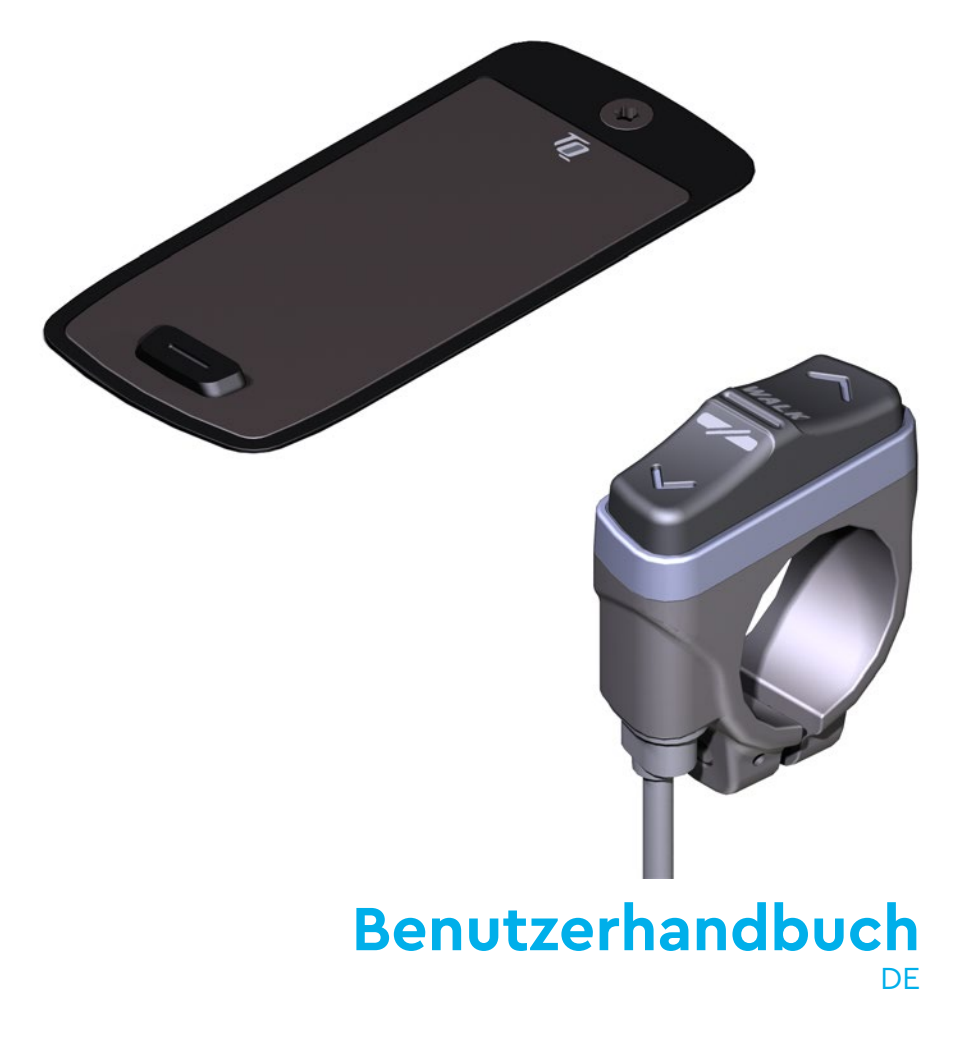

## 1 Sicherheit

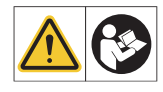

Diese Anleitung enthält Hinweise, die Sie zu Ihrer persönlichen Sicherheit sowie zur Vermeidung von Personen- und Sachschäden beachten müssen. Sie sind durch Warndreiecke hervorgehoben und je nach Gefährdungsgrad im Folgenden dargestellt.

- Lesen Sie vor der Inbetriebnahme und Gebrauch die Anleitung vollständig durch. Sie vermeiden dadurch Gefährdungen und Fehler.
- Bewahren Sie die Anleitung zum späteren Nachschlagen auf. Dieses Benutzerhandbuch ist integraler Bestandteil des Produkts und muss bei Weitergabe oder Verkauf an Dritte mitgegeben werden.

#### HINWEIS

Beachten Sie auch die zusätzliche Dokumentation für die weiteren Komponenten des Antriebssystems sowie die Dokumentation, die Ihrem E-Bike beiliegt.

## 1.1 Gefahrenklassifizierung

### 🛦 GEFAHR

Das Signalwort bezeichnet eine Gefährdung mit einem **hohen** Risikograd, die, wenn sie nicht vermieden wird, den Tod oder eine schwere Verletzung zur Folge hat.

### 

Das Signalwort bezeichnet eine Gefährdung mit einem **mittleren** Risikograd, die, wenn sie nicht vermieden wird, den Tod oder eine schwere Verletzung zur Folge hat.

### 

Das Signalwort bezeichnet eine Gefährdung mit einem **niedrigen** Risikograd, die, wenn sie nicht vermieden wird, eine geringfügige oder mäßige Verletzung zur Folge haben könnte.

#### HINWEIS

Ein Hinweis im Sinne dieser Anleitung ist eine wichtige Information über das Produkt oder den jeweiligen Teil der Anleitung, auf die besonders aufmerksam gemacht werden soll.

## 1.2 Bestimmungsgemäßer Gebrauch

Das HPR Display V02 und die HPR Remote V02 des Antriebssystems sind ausschließlich zur Anzeige von Informationen und zur Bedienung Ihres E-Bikes vorgesehen und dürfen nicht für andere Zwecke verwendet werden.

Eine andere oder darüber hinaus gehende Benutzung gilt als nicht bestimmungsgemäß und hat den Verlust der Gewährleistung zur Folge. Bei nicht bestimmungsgemäßem Gebrauch übernimmt die TQ-Systems GmbH keine Haftung für eventuell auftretende Schäden und keine Gewährleistung für einwandfreies und funktionsgemäßes Arbeiten des Produkts.

Zum bestimmungsgemäßen Gebrauch gehört auch das Beachten dieser Anleitung und aller darin enthaltenen Hinweise sowie der Informationen zum bestimmungsgemäßen Gebrauch in den ergänzenden Dokumenten, die dem E-Bike beiliegen.

Der einwandfreie und sichere Betrieb des Produkts setzt sachgemäßen Transport, sachgemäße Lagerung, Montage und Inbetriebnahme voraus.

## 1.3 Sicherheitshinweise zu Arbeiten am E-Bike

Stellen Sie vor allen Arbeiten (z. B. Reinigung, Kettenpflege etc.) am E-Bike sicher, dass das Antriebssystem nicht mehr mit Strom versorgt wird:

 Schalten Sie das Antriebssystem am Display aus und warten Sie, bis das Display erloschen ist.

Anderenfalls besteht die Gefahr, dass der Antrieb unkontrolliert starten und schwere Verletzungen verursachen kann, z. B Quetschen, Klemmen oder Scheren der Hände.

Lassen Sie Arbeiten wie Reparatur, Montage, Service und Wartung ausschließlich von einem autorisierten TQ-Fahrradhändler durchführen.

# 1.4 Sicherheitshinweise zu HPR Display V02 und HPR RemotexV02

- Lassen Sie sich während der Fahrt nicht von den auf dem Display angezeigten Informationen ablenken, sondern konzentrieren Sie sich ausschlie
  ßlich auf den Verkehr. Anderenfalls besteht die Gefahr eines Unfalls.
- Halten Sie Ihr E-Bike an, wenn Sie andere Aktionen als die Änderung der Unterstützungsstufe durchführen wollen.
- Die über die Remote aktivierbare Schiebehilfe darf nur zum Schieben des E-Bikes verwendet werden. Stellen Sie sicher, dass beide R\u00e4der des E-Bikes den Untergrund ber\u00fchren. Anderenfalls besteht Verletzungsgefahr.

 Achten Sie bei aktivierter Schiebehilfe darauf, dass Ihre Beine ausreichend Sicherheitsabstand zu den Pedalen aufweisen. Anderenfalls besteht Verletzungsgefahr durch die rotierenden Pedale.

### 1.5 Sicherheitshinweise zum Fahren

Beachten Sie folgende Punkte, um Verletzungen durch einen Sturz beim Anfahren mit hohem Drehmoment zu vermeiden:

- Wir empfehlen, grundsätzlich bei jeder Fahrt einen geeigneten Helm und Schutzkleidung zu tragen. Beachten Sie dazu die Vorschriften Ihres Landes.
- Die Unterstützung durch das Antriebssystem hängt zum einen von der gewählten Unterstützungsstufe und zum anderen von der Kraft ab, die der Fahrer auf die Pedale ausübt. Je höher die auf die Pedale ausgeübte Kraft ist, desto größer ist die Motorunterstützung. Die Antriebsunterstützung stoppt, sobald Sie nicht mehr in die Pedale treten.
- Passen Sie die Fahrgeschwindigkeit, die Unterstützungsstufe und den gewählten Gang an die jeweilige Fahrsituation an.

### **NORSICHT**

#### Verletzungsgefahr

Üben Sie den Umgang mit dem E-Bike und dessen Funktionen zunächst ohne Unterstützung durch die Antriebseinheit auf einer geraden, gut einsehbaren Strecke. Steigern Sie anschließend schrittweise die Unterstützungsstufe.

### 1.6 Sicherheitshinweise zur Verwendung von Bluetooth<sup>®</sup> und ANT+

- Verwenden Sie die Bluetooth und ANT+ Technologie nicht in Bereichen, in denen die Verwendung von Elektronikgeräten mit Funktechnologien verboten ist, beispielsweise Krankenhäuser oder medizinischen Einrichtungen. Anderenfalls können medizinische Geräte wie Herzschrittmacher durch die Funkwellen gestört und Patienten gefährdet werden.
- Personen mit medizinischen Geräten wie Herzschrittmachern oder Defibrillatoren sollten mit den jeweiligen Herstellern vorab klären, dass die Funktion der medizinischen Geräte durch die Bluetooth und ANT+ Technologie nicht beeinträchtigt wird.
- Verwenden Sie die Bluetooth und ANT+ Technologie nicht in der N\u00e4he von Ger\u00e4ten mit automatischer Steuerung, beispielsweise automatische T\u00fcren oder Feuermelder. Anderenfalls k\u00f6nnen die Funkwellen die Ger\u00e4te beeinflussen und einen Unfall durch eine m\u00f6gliche Fehlfunktion oder einen versehentlichen Betrieb verursachen.

## 2 Technische Daten

### 2.1 HPR Display V02

| Bildschirmdiagonale                   | 2 Zoll                                                                   |
|---------------------------------------|--------------------------------------------------------------------------|
| Ladezustandsanzeige                   | Separat für Battery und Range Extender                                   |
| Konnektivität                         | Bluetooth, ANT+ (Funknetzstandard mit<br>geringer Leistungsaufnahme)     |
| Frequenz<br>Max. Sendeleistung        | 2,400 Ghz – 2,4835 Ghz<br>2,5 mW                                         |
| Schutzart                             | IP66                                                                     |
| Abmessungen                           | 74 mm x 32 mm x 12,5 mm /<br>2,91" x 1,26" x 0,49"                       |
| Gewicht                               | 35 g / 1,23 oz                                                           |
| Betriebstemperatur<br>Lagertemperatur | -5 °C bis +40 °C / 23 °F bis 104 °F<br>0°C bis +40 °C / 32 °F bis 104 °F |

Tab. 1: Technische Daten – HPR Display V02

#### Konformitätserklärung

Wir, die TQ-Systems GmbH, Gut Delling, Mühlstr. 2, 82229 Seefeld erklären, dass der Fahrradcomputer HPR Display V02 bei bestimmungsgemäßer Verwendung den grundlegenden Anforderungen gemäß RED Directive 2014/53/EU und der RoHS Directive 2011/65/EU entsprechen. Die CE Erklärung finden Sie unter: www.tq-ebike.com/en/support/manuals/

### 2.2 HPR Remote V02

| Schutzart                             | IP66                                                                      |  |
|---------------------------------------|---------------------------------------------------------------------------|--|
| Gewicht mit Kabel                     | 25 g / 0,88 oz                                                            |  |
| Betriebstemperatur<br>Lagertemperatur | -5 °C bis +40 °C / 23 °F bis 104 °F<br>0 °C bis +40 °C / 32 °F bis 104 °F |  |
|                                       |                                                                           |  |

Tab. 2: Technische Daten – HPR Remote V02

## 3 Bedien- und Anzeigeelemente

## 3.1 Übersicht HPR Display V02

| Pos. in<br>Abb. 1 | Beschreibung                                                                                                    |
|-------------------|----------------------------------------------------------------------------------------------------|
| 1                 | Ladezustand Battery<br>(max. 10 Striche, 1 Strich<br>entspricht 10 %)                                                         |
| 2                 | Ladezustand Range<br>Extender (max. 5 Striche,<br>1 Strich entspricht 20 %)                                                   |
| 3                 | Anzeigefeld für unter-<br>schiedliche Bild-<br>schirmansichten mit<br>Fahrinformationen<br>(siehe Abschnitt 6 auf<br>Seite 9) |
| 4                 | Unterstützungsstufe<br>(AUS, I, II, III)                                                                                      |
| _                 |                                                                                                    |

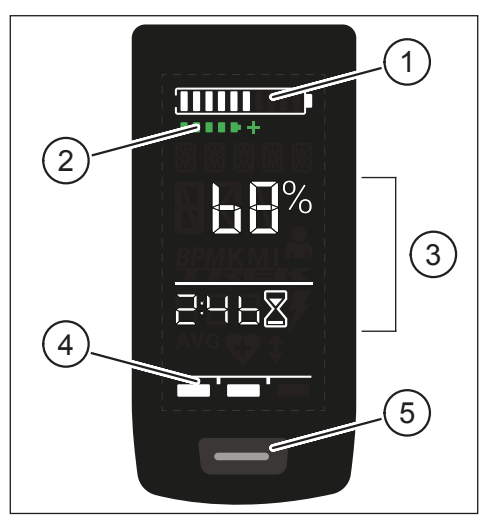

Abb. 1: Bedien- und Anzeigeelemente am Display

5 Bedientaste

### 3.2 Übersicht HPR Remote V02

| Pos. in<br>Abb. 2 | Beschreibung      |
|-------------------|-------------------|
| 1                 | Bedientaste OBEN  |
| 2                 | Bedientaste UNTEN |

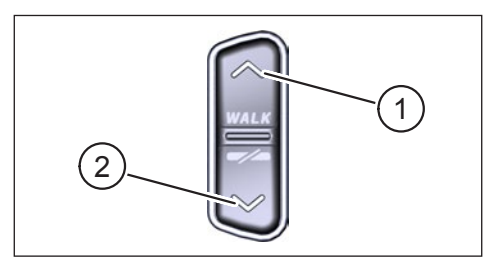

Abb. 2: Bedienelemente an der Remote

## 4 Inbetriebnahme

 Stellen Sie vor der Inbetriebnahme sicher, dass die Battery ausreichend geladen ist.

#### Antriebssystem einschalten:

 Schalten Sie die Drive Unit mit einem kurzen Druck auf die Bedientaste am Display (siehe Abb. 3) ein.

#### Antriebssystem ausschalten:

 Schalten Sie die Drive Unit mit einem langen Druck (>3 s) auf die Bedientaste am Display (siehe Abb. 3) aus.

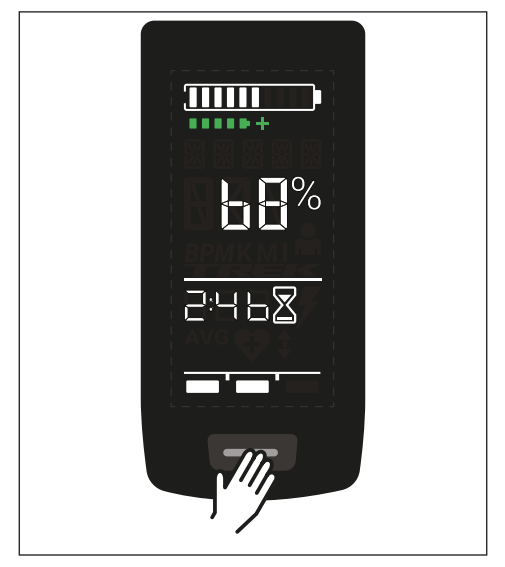

Abb. 3: Bedientaste am Display

## 5 Setup-Modus

# 5.1 Setup-Modus aktivieren

- Schalten Sie das Antriebssystem an.
- Halten Sie die Bedientaste am Display (Pos. 5 in Abb. 1) und die Bedientaste UNTEN an der Remote (Pos. 2 in Abb. 2) für mindestens 5 s gedrückt.

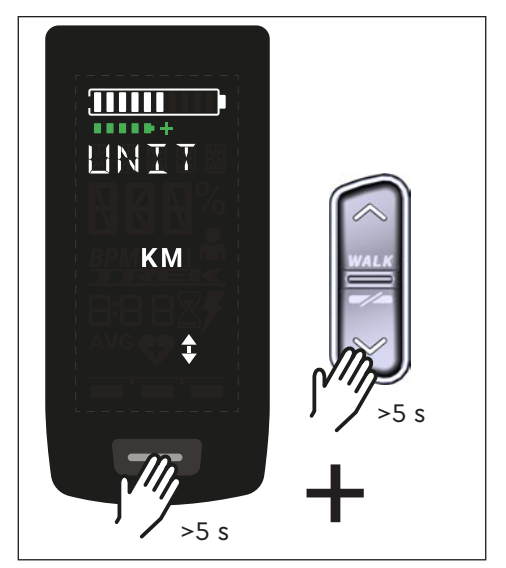

Abb. 4: Setup-Modus aktivieren

## 5.2 Einstellungen

Im Setup-Modus lassen sich folgende Einstellungen vornehmen:

| Einstellung                            | Standardwert                          | Mögliche Werte                                 |
|----------------------------------------|---------------------------------------|------------------------------------------------|
| Maßsystem                              | Metrisch (km)                         | Metrisch (km) oder angloamerika-<br>nisch (mi) |
| Akustisches<br>Bestätigungs-<br>signal | Ein (ertönt bei jedem<br>Tastendruck) | Ein, Aus                                       |
| Schiebehilfe                           | Ein                                   | Ein, Aus                                       |

Tab. 3: Einstellungen im Setup-Modus

- Blättern Sie mit den Bedientasten auf der Remote durch das jeweilige Menü.
- Bestätigen Sie die getroffene Wahl mit der Bedientaste am Display. Anschließend wird das nächste Menü eingeblendet bzw. der Setup-Modus beendet.
- Wenn die Funktion Schiebehilfe aufgrund länderspezifischen Gesetzen und Regelungen nicht aktiv ist, kann durch langen Druck (>3 s) an der Remote die Anzeige im Display umgestellt werden.

## 6 Fahrinformationen

In der Mitte des Displays lassen sich auf 4 unterschiedlichen Bildschirmansichten Fahrinformationen darstellen. Unabhängig von der aktuell gewählten Ansicht werden am oberen Rand der Ladezustand der Battery und optionalem Range Extender sowie am unteren Rand die gewählte Unterstützungsstufe angezeigt.

Mit einem kurzen Druck auf die Bedientaste am Display (Pos. 5 in Abb. 1) wechseln Sie zur nächsten Bildschirmansicht.

#### Bildschirmansicht

금니님》

#### Fahrinformationen

- Ladezustand Battery in Prozent (in diesem Beispiel 68 %)
- Verbleibende Zeit f
  ür Unterst
  ützung durch Drive Unit (in diesem Beispiel 2 h und 46 min)

- Reichweite in Kilometer oder Meilen (in diesem Beispiel 37 km), die Reichweitenberechnung ist ein Schätzwert, der von vielen Parametern abhängt (siehe Abschnitt 11.3 auf Seite 17)
- Verbleibende Zeit f
  ür Unterst
  ützung durch Drive Unit (in diesem Beispiel 2 h und 46 min).

#### Bildschirmansicht

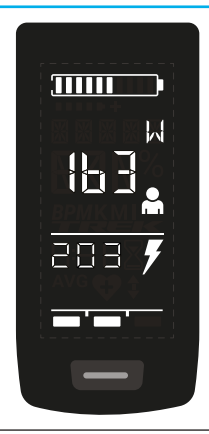

кРн

니믹 AVG

#### Fahrinformationen

- Aktuelle Fahrerleistung in Watt (in diesem Beispiel 163 W)
- Aktuelle Antriebsleistung in Watt (in diesem Beispiel 203 W)

- Aktuelle Geschwindigkeit (in diesem Beispiel 36 km/h) in Kilometer pro Stunde (KPH) oder Meilen pro Stunde (MPH)
- Durchschnittsgeschwindigkeit AVG (in diesem Beispiel 19 km/h) in Kilometer pro Stunde oder Meilen pro Stunde

- Aktuelle Fahrerkadenz in Umdrehungen pro Minute (in diesem Beispiel 61 RPM)

#### **Bildschirmansicht** Fahrinformationen Aktiviertes Licht (LIGHT ON) Das Licht wird durch gleichzeitiges betätigen der Bedientaste OBEN und der LIGHT Bedientaste UNTEN eingeschaltet. Abhängig davon, ob das E-Bike mit Licht und TQ Smartbox ausgestattet ist. (Weitere Informationen finden Sie in der Smartbox-Anleituna) Deaktiviertes Licht (LIGHT OFF) Das Licht wird durch gleichzeitiges betätigen der Bedientaste OBEN und der E T G H T Bedientaste UNTEN ausgeschaltet.

Tab. 4: HPR Display V02 - Fahrinformationen

## 7 Unterstützungsstufe wählen

Sie können zwischen 3 Unterstützungsstufen wählen oder die Unterstützung durch die Drive Unit ausschalten. Die gewählte Unterstützungsstufe I, II oder III wird am Display mit der entsprechenden Anzahl an Balken visualisiert (siehe Pos. 1 in Abb. 5).

- Mit einem kurzen Druck auf die Bedientaste OBEN der Remote (siehe Abb. 6) erhöhen Sie die Unterstützungsstufe.
- Mit einem kurzen Druck auf die Bedientaste UNTEN der Remote (siehe Abb. 6) verringern Sie die Unterstützungsstufe.
- Mit einem langen Druck (>3 s) auf die Bedientaste UNTEN der Remote (siehe Abb. 6) schalten Sie die Unterstützung durch das Antriebssystem ab.

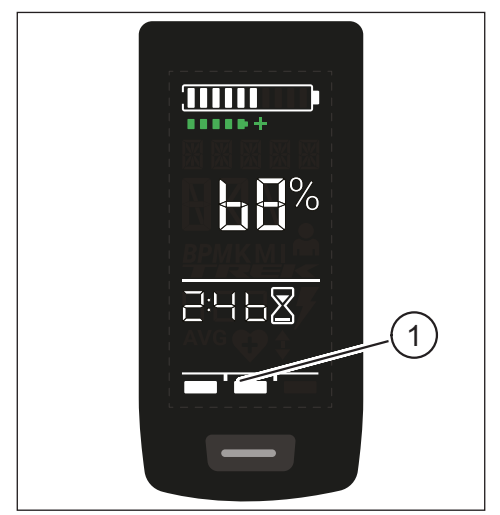

Abb. 5: Visualisierung der gewählten Unterstützungsstufe

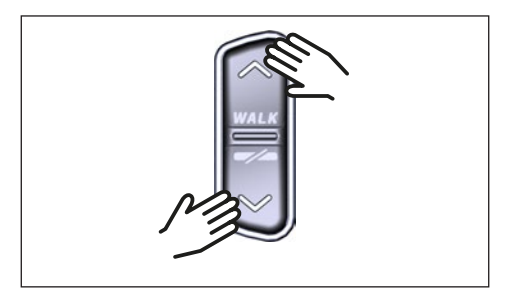

Abb. 6: Unterstützungsstufe an der HPR Remote V02 wählen

## 8 Verbindungen einstellen

### 8.1 Verbindung E-Bike zum Smartphone

#### HINWEIS

- Die Trek Connect App können Sie im f
  ür IOS im Appstore und f
  ür Android im Google Play Store herunterladen.
- Laden Sie die Trek Connect app runter.
- Wählen Sie Ihr E-Bike aus (Sie müssen Ihr Smartphone nur beim ersten Mal koppeln).
- Geben Sie die Nummern die auf dem Display angezeigt werden in Ihrem Telefon ein und bestätigen Sie die Verbindung.

Bildmaterial mit freundlicher Genehmigung der Trek Bicycle Company

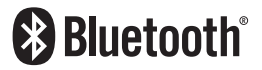

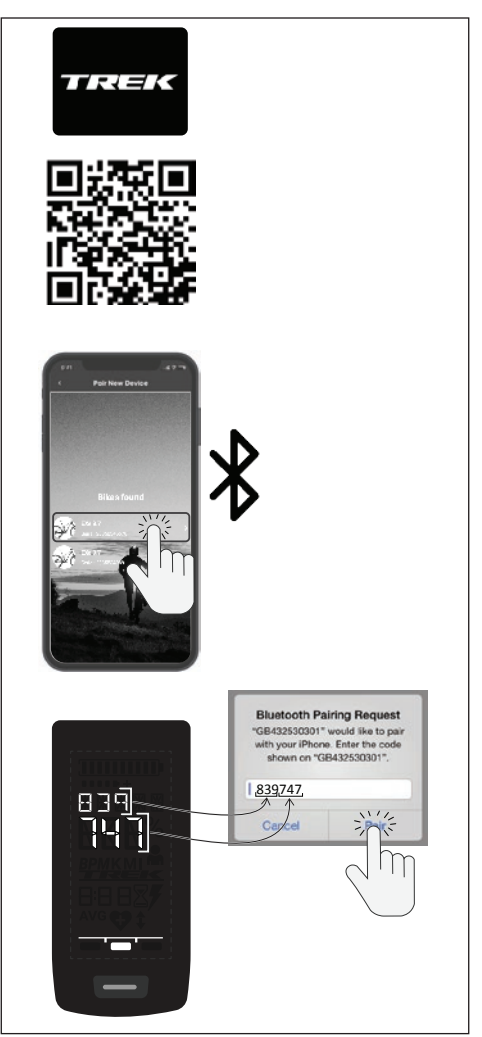

Abb. 7: Verbindung E-Bike zum Smartphone

### 8.2 Verbindung E-Bike zu Fahrradcomputern

#### HINWEIS

- Um eine Verbindung mit dem Fahrradcomputer herzustellen, müssen sich das E-Bike und Fahrradcomputer in Funkreichweite (maximal ca. 10 m Entfernung) befinden
- Koppeln Sie Ihren Fahrradcomputer (Bluetooth oder ANT+).
- Wählen Sie mindestens die drei dargestellten Sensoren (siehe Abb. 8) aus.
- Ihr E-Bike ist nun verbunden.

Bildmaterial mit freundlicher Genehmigung der Trek Bicycle Company

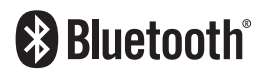

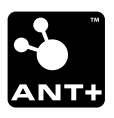

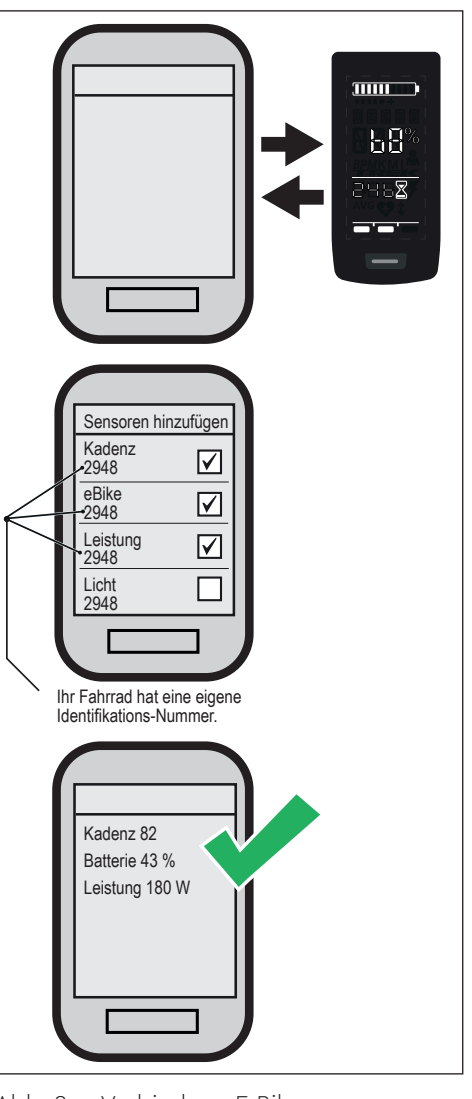

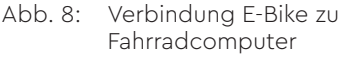

## 9 Schiebehilfe

Die Schiebehilfe erleichtert das Schieben des E-Bikes, z. B. im Gelände.

#### HINWEIS

- Die Verfügbarkeit und die Eigenschaften der Schiebehilfe unterliegen länderspezifischen Gesetzen und Regelungen. Beispielsweise ist die Unterstützung durch die Schiebehilfe in Europa auf eine Geschwindigkeit von max. 6 km/h begrenzt.
- Falls Sie die Verwendung der Schiebehilfe im Setup-Modus gesperrt haben (siehe Abschnitt "5.2 Einstellungen"), wird anstelle der Aktivierung der Schiebehilfe die nächste Bildschirmansicht mit Fahrinformationen eingeblendet (siehe Kapitel "6 Fahrinformationen").

#### Schiebehilfe aktivieren

### 

#### Verletzungsgefahr

- Stellen Sie sicher, dass beide R\u00e4der des E-Bikes den Untergrund ber\u00fchren.
- ► Achten Sie bei aktivierter Schiebehilfe darauf, dass Ihre Beine ausreichend Sicherheitsabstand zu den Pedalen aufweisen.
- Drücken Sie bei Stillstand des E-Bikes länger als 0,5 s auf die Bedientaste OBEN an der Remote (siehe Abb. 9), um die Schiebehilfe zu aktivieren.
- Drücken Sie erneut auf die Bedientaste OBEN und halten Sie diese gedrückt, um das E-Bike mit der Schiebehilfe zu bewegen.

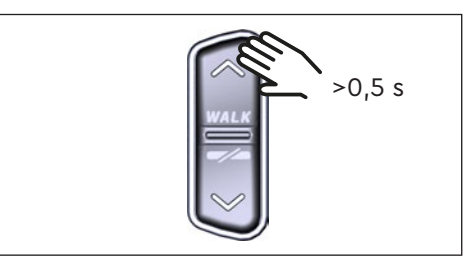

Abb. 9: Schiebehilfe aktivieren

#### Schiebehilfe deaktivieren

Die Schiebehilfe wird in folgenden Situationen deaktiviert:

- Durch Betätigen der Bedientaste UNTEN an der Remote (Pos. 2 in Abb. 2)
- Durch Betätigen der Bedientaste auf dem Display (Pos. 5 in Abb. 1)
- Nach 30 s ohne Betätigung der Schiebehilfe
- Durch Treten der Pedale

## 10 Rücksetzen auf Werkseinstellungen

- Schalten Sie das Antriebssystem ein.
- Halten Sie die Bedientaste am Display und die Bedientaste UNTEN an der Remote für mindestens 10 s gedrückt, es wird zuerst der Setup-Modus und anschließend RESET angezeigt (siehe Abb. 10).
- Treffen Sie mit den Bedientasten auf der Remote Ihre Wahl und bestätigen Sie diese durch einen Druck auf die Bedientaste am Display.

Beim Rücksetzen auf Werkseinstellungen werden folgende Parameter auf die Werkeinstellungen zurückgesetzt:

- Motor Tuning
- Schiebehilfe
- Bluetooth
- Akustisches Bestätigungssignal

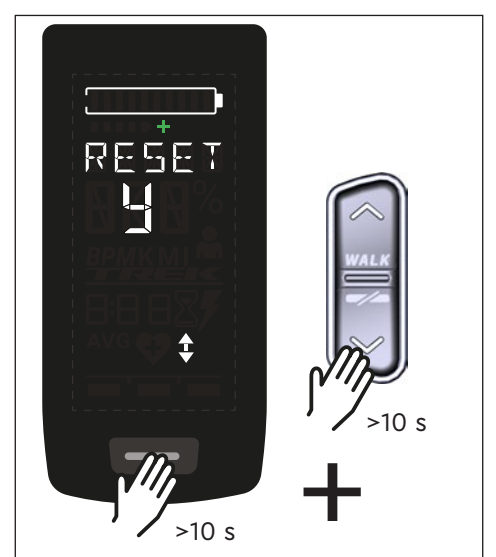

Abb. 10: Rücksetzen auf Werkseinstellungen

## 11 Allgemeine Hinweise zum Fahren

### 11.1 Funktionsweise des Antriebssystems

Das Antriebssystem unterstützt Sie beim Fahren bis zu einer vom Gesetzgeber zugelassenen Geschwindigkeitsgrenze, die je nach Land variieren kann. Voraussetzung für die Motorunterstützung ist, dass der Fahrer in die Pedale tritt. Bei Geschwindigkeiten über der zugelassenen Geschwindigkeitsgrenze schaltet das Antriebssystem die Unterstützung ab, bis die Geschwindigkeit wieder im zulässigen Bereich liegt.

Die Unterstützung durch das Antriebssystem hängt zum einen von der gewählten Unterstützungsstufe und zum anderen von der Kraft ab, die der Fahrer auf die Pedale ausübt. Je höher die auf die Pedale ausgeübte Kraft ist, desto größer ist die Motorunterstützung.

Sie können mit dem E-Bike auch ohne Motorunterstützung fahren, z. B. wenn das Antriebssystem ausgeschaltet oder der Akku leer ist.

### 11.2 Gangschaltung

Für das Schalten der Gänge beim E-Bike gelten die gleichen Vorgaben und Empfehlungen wie beim Schalten eines Fahrrads ohne Motorunterstützung.

### 11.3 Reichweite

Die mit einer Batterieladung mögliche Reichweite wird durch zahlreiche Faktoren beeinflusst, beispielsweise:

- Gewicht von Fahrzeug, Fahrer und Gepäck
- Gewählte Unterstützungsstufe
- Geschwindigkeit
- Streckenprofil
- Gewählter Gang
- Alter und Ladezustand der Battery
- Reifendruck
- Wind
- Außentemperatur

Die Reichweite des E-Bikes kann durch den optionalen Range Extender erweitert werden.

## 12 Reinigung

- Die Komponenten des Antriebssystems d
  ürfen nicht mit einem Hochdruckreiniger gereinigt werden.
- Reinigen Sie das Display und die Remote nur mit einem weichen, feuchten Tuch.

## 13 Wartung und Service

Lassen Sie alle Service-, Reparatur- oder Wartungsarbeiten von einem durch TQ autorisierten Fahrradhändler durchführen. Ihr Fahrradhändler kann Ihnen auch bei Fragen zu E-Bike-Nutzung, Service, Reparatur oder Wartung weiterhelfen.

## 14 Umweltfreundliche Entsorgung

Die Komponenten des Antriebssystems und die Akkus dürfen nicht in die Restmülltonne entsorgt werden.

- Entsorgen Sie Metall- und Kunststoffkomponenten gemäß den länderspezifischen Vorschriften.
- Entsorgen Sie elektrische Komponenten gemäß den länderspezifischen Vorschriften. Beachten Sie z. B. in EU-Ländern die nationalen Umsetzungen der Richtlinie Elektro- und Elektronikgeräte-Abfall 2012/19/EU (WEEE).
- Entsorgen Sie Batterien und Akkus nach gemäß den länderspezifischen Vorschriften. Beachten Sie z. B. in EU-Ländern die nationalen Umsetzungen der Altbatterierichtlinie 2006/66/EG in Verbindung mit den Richtlinien 2008/68/EG und (EU) 2020/1833.
- Beachten Sie zusätzlich die Vorschriften und Gesetze Ihres Landes zur Entsorgung.

Zudem können Sie nicht mehr benötigte Komponenten des Antriebssystems beim autorisierten Fahrradhändler abgeben.

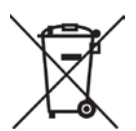

## 15 Fehlercodes

Das Antriebssystem wird kontinuierlich überwacht. Im Fehlerfall wird ein entsprechender Fehlercode am Display ausgegeben.

| Fehlercode         | Ursache                                | Behebung                                                                                                    |
|--------------------|----------------------------------------|----------------------------------------------------------------------------------------------------|
| ERR 0401 DRV SW    | Allgemeiner Soft-<br>warefehler        |                                                                                                    |
| ERR 0403 DRV COMM  | Peripherie Kommunikati-<br>onsfehler   | Starten Sie das System<br>neu. Kontaktieren Sie Ihren                                                                                                    |
| ERR 0405 DISP COMM | Schiebehilfe Kommunikati-<br>onsfehler | weiterhin auftritt.                                                                                                    |
| ERR 0407 DRV SW    | Elektronikfehler Drive Unit            |                                                                                                    |
| ERR 0408 DRV HW    | Drive Unit Überstrom-<br>fehler        | Starten Sie das System neu und<br>vermeiden Sie nicht bestim-<br>mungsmäßigen Gebrauch.<br>Kontaktieren Sie Ihren<br>TQ-Händler, falls der Fehler<br>weiterhin auftritt. |
| ERR 040B DRV SW    |                                        |                                                                                                    |
| ERR 040C DRV SW    |                                        | Starten Sie das System                                                                                                    |
| ERR 040D DRV SW    | Allgemeiner Soft-<br>warefehler        | neu. Kontaktieren Sie Ihren<br>TO-Händler, falls der Fehler                                                                                                    |
| ERR 040E DRV SW    |                                        | weiterhin auftritt.                                                                                                    |
| ERR 040F DRV SW    |                                        |                                                                                                    |
| ERR 0415 DRV SW    | Konfigurationsfehler                   | Kontaktieren Sie Ihren<br>TQ-Händler.                                                                                                    |
| ERR 0416 BATT COMM | Allgemeiner Soft-<br>warefehler        |                                                                                                    |
| ERR 0418 DISP COMM | Display Initialisierungs-<br>fehler    | Starten Sie das System                                                                                                    |
| ERR 041D DRV HW    |                                        | neu. Kontaktieren Sie Ihren                                                                                                    |
| ERR 041D DRV SW    | Drive Unit Speicherfehler              | TQ-Händler, falls der Fehler<br>weiterhin auftritt                                                                                                    |
| ERR 042B DRV SW    | Allgemeiner Soft-                      |                                                                                                    |
| ERR 042E DRV SW    | warefehler                             |                                                                                                    |
| ERR 0440 DRV HW    | Elektronikfehler Drive Unit            |                                                                                                    |

| Fehlercode            | Ursache                                   | Behebung                                                                                                    |
|-----------------------|-------------------------------------------|----------------------------------------------------------------------------------------------------|
| ERR 0445 DRV HW       | Motor Überstromfehler                     | Starten Sie das System neu und<br>vermeiden Sie nicht bestim-<br>mungsmäßigen Gebrauch.<br>Kontaktieren Sie Ihren<br>TQ-Händler, falls der Fehler<br>weiterhin auftritt.                                       |
| ERR 0451 DRV HOT      |                                           | Zulässige Betriebstemperatur                                                                                                    |
| ERR 0452 DRV HOT      | Motor Übertemperatur-<br>fehler           | uber- oder unterschritten.<br>Schalten Sie den Antrieb<br>aus, um ihn ggf. abkühlen zu<br>lassen. Starten Sie das System<br>neu. Kontaktieren Sie Ihren<br>TQ-Händler, falls der Fehler<br>weiterhin auftritt. |
| ERR 0453 DRV SW       | Motor Initialisierungsfehler              | Starten Sie das System                                                                                                    |
| ERR 0457 BATT CONN    | Motor Spannungsfehler                     | neu. Kontaktieren Sie Ihren<br>TQ-Händler falls der Fehler<br>weiterhin auftritt.                                                                                                    |
| ERR 0458 BATT<br>CONN | Motor Überspannungs-<br>fehler            | Ersetzen Sie das Ladegerät und<br>verwenden Sie nur originales<br>Ladegerät. Kontaktieren Sie<br>Ihren TQ Händler, falls der Fehler<br>weiterhin auftritt.                                                     |
| ERR 045D BATT GEN     | Allgemeiner Batteriefehler                |                                                                                                    |
| ERR 0465 BATT<br>COMM | Battery Kommunikations-<br>fehler Timeout |                                                                                                    |
| ERR 0469 BATT GEN     | Kritischer Batteriefehler                 |                                                                                                    |
| ERR 0475 BATT<br>COMM | Battery Initialisierungs-<br>fehler       | Starten Sie das System<br>neu. Kontaktieren Sie Ihren                                                                                                    |
| ERR 0477 DRV SW       | Software Motorkonfigura-<br>tionsfehler   | NQ-Handler, falls der Fenler<br>weiterhin auftritt.                                                                                                    |
| ERR 0479 DRV SW       |                                           |                                                                                                    |
| ERR 047A DRV SW       | Allgemeiner Soft-<br>warefehler           |                                                                                                    |
| ERR 047B DRV SW       | wareleillei                               |                                                                                                    |
| ERR 047D DRV HW       | Motor Überstromfehler                     | Starten Sie das System neu und<br>vermeiden Sie nicht bestim-<br>mungsmäßigen Gebrauch.<br>Kontaktieren Sie Ihren<br>TQ-Händler, falls der Fehler<br>weiterhin auftritt.                                       |

| Fehlercode        | Ursache                              | Behebung                                                                                                    |
|-------------------|--------------------------------------|----------------------------------------------------------------------------------------------------|
| ERR 047F DRV HOT  | Drive Unit Übertempera-<br>turfehler | Zulässige Betriebstemperatur<br>über- oder unterschritten.<br>Schalten Sie die Drive Unit<br>aus um ihn ggf. abkühlen zu<br>lassen. Starten Sie das System<br>neu. Kontaktieren Sie Ihren<br>TQ Händler, falls der Fehler<br>weiterhin auftritt. |
| ERR 0480 DRV SENS | Drive Unit Unterstützungs-<br>fehler | Starten Sie das System neu und<br>vermeiden Sie nicht bestim-<br>mungsmäßigen Gebrauch.<br>Kontaktieren Sie Ihren TQ<br>Händler, falls der Fehler<br>weiterhin auftritt.                                                                         |

| Fehlercode            | Ursache                              | Behebung                     |
|-----------------------|--------------------------------------|------------------------------|
| ERR 0481 BATT<br>COMM | Battery Kommunikations-<br>fehler    |                              |
| ERR 0482 DRV SW       | Drive Unit Konfigurations-<br>fehler |                              |
| ERR 0483 DRV SW       |                                      |                              |
| ERR 0484 DRV SW       |                                      |                              |
| ERR 0485 DRV SW       |                                      |                              |
| ERR 0486 DRV SW       |                                      |                              |
| ERR 0487 DRV SW       |                                      |                              |
| ERR 0488 DRV SW       |                                      |                              |
| ERR 0489 DRV SW       |                                      | Starten Sie das System       |
| ERR 048A DRV SW       | Softwara Laufzaitfablar              | neu. Kontaktieren Sie Ihren  |
| ERR 048B DRV SW       | Soltware Laurzeitlemen               | TQ-Händler, falls der Fehler |
| ERR 048C DRV SW       |                                      | weiternin autritt.           |
| ERR 048D DRV SW       |                                      |                              |
| ERR 048E DRV SW       |                                      |                              |
| ERR 048F DRV SW       |                                      |                              |
| ERR 0490 DRV SW       |                                      |                              |
| ERR 0491 DRV SW       |                                      |                              |
| ERR 0492 DRV SW       |                                      |                              |
| ERR 0493 DRV HW       | Drive Unit Spannungs-<br>fehler      |                              |
| ERR 0494 DRV HW       | Problem Versorgungs-<br>spannung     |                              |

| Fehlercode            | Ursache                                                                                                    | Behebung                                                                                                    |
|-----------------------|----------------------------------------------------------------------------------------------------|----------------------------------------------------------------------------------------------------|
| ERR 0495 DRV HW       | Drive Unit Spannungs-<br>fehler                                                                                                    |                                                                                                    |
| ERR 0496 DRV HW       | Drive Unit Phasenbruch                                                                                                    |                                                                                                    |
| ERR 0497 DRV HW       | Drive Unit Kalibrierungs-<br>fehler                                                                                                    | Starten Sie das System                                                                                                   |
| ERR 04C8 DRV SW       | Allgemeiner Soft-<br>warefehler<br>Restance of the second second | neu. Kontaktieren Sie Ihren<br>TQ-Händler, falls der Fehler<br>weiterhin auffritt                                        |
| ERR 0498 DRV COMM     |                                                                                                    | weiterhin auftritt.                                                                                                    |
| ERR 0499 DRV COMM     | Peripherie Kommunikati-<br>onsfehler                                                                                                    |                                                                                                    |
| ERR 049A DRV COMM     | onsternet                                                                                                    |                                                                                                    |
| ERR 049B DRV SENS     | Fehler Trittfrequenzsensor                                                                                                    |                                                                                                    |
| ERR 049C DRV SENS     |                                                                                                    | Starten Sie das System neu und<br>vermeiden Sie nicht bestim-<br>mungsmäßigen Gebrauch                                   |
| ERR 049D DRV SENS     |                                                                                                    |                                                                                                    |
| ERR 049E DRV SENS     | Fehler Drehmomentsensor                                                                                                    | Kontaktieren Sie Ihren                                                                                                   |
| ERR 049F DRV SENS     |                                                                                                    | TQ-Händler, falls der Fehler<br>weiterhin auftritt.                                                                      |
| ERR 04A0 DRV COMM     |                                                                                                    | Ladeport auf Verschmutzung                                                                                               |
| ERR 04A1 DRV COMM     | CAN-Bus Kommunikations-<br>fehler                                                                                                    | uberprufen. Starten Sie das<br>System neu. Kontaktieren Sie<br>Ihren TQ-Händler, falls der Fehler<br>weiterhin auftritt. |
| ERR 04A2 DRV COMM     | Elektronikfehler Mikrocon-<br>troller                                                                                                    |                                                                                                    |
| ERR 04A3 DRV SW       |                                                                                                    |                                                                                                    |
| ERR 04A4 DRV HW       | Fenier Inttirequenzsensor                                                                                                    | Starten Sie das System                                                                                                   |
| ERR 04A5 DRV SW       | Fehler Drehmomentsensor                                                                                                    | TQ-Händler, falls der Fehler                                                                                             |
| ERR 04A6 BATT<br>COMM | Battery Kommunikations-<br>fehler                                                                                                    | weiterhin auftritt.                                                                                                    |
| ERR 04A7 DRV SW       | Allgemeiner Soft-<br>warefehler                                                                                                    |                                                                                                    |
| ERR 04A8 SPD SENS     | Fehler Geschwindigkeits-<br>sensor                                                                                                    | Zulässigen Abstand des<br>Magneten zum Speedsensor<br>sicherstellen oder auf Manipula-<br>tion überprüfen.               |

| Fehlercode           | Ursache                               | Behebung                                                                                                    |
|----------------------|---------------------------------------|----------------------------------------------------------------------------------------------------|
| ERR 04A9 DRV SW      | Allgemeiner Soft-<br>warefehler       | Starten Sie das System<br>neu. Kontaktieren Sie Ihren<br>TQ-Händler, falls der Fehler                                                                                                    |
| ERR 04AA DRV SW      |                                       |                                                                                                    |
| WRN 04AB DRV SENS    | Fehler Trittfrequenzsensor            |                                                                                                    |
| ERR 04AD DRV SW      | Drive Unit Regelungsfehler            |                                                                                                    |
| ERR 04AE DRV SW      |                                       | weiternin auttritt.                                                                                                    |
| ERR 04AF DRV SW      | Fenier Inttirequenzsensor             |                                                                                                    |
| ERR 04B0 DRV HW      | Drive Unit Mechanikfehler             | Überprüfen Sie, ob etwas im<br>Kettenblatt verklemmt oder<br>verkeilt ist. Kontaktieren Sie<br>Ihren TQ-Händler, falls der Fehler<br>weiterhin auftritt.                                                                        |
| ERR 04C8 DRV SW      |                                       | Starton Sig das System                                                                                                    |
| ERR 04C9 DRV SW      | Allgemeiner Soft-                     | neu. Kontaktieren Sie Ihren                                                                                                    |
| ERR 04CA DRV SW      | warefehler                            | TQ-Händler, falls der Fehler                                                                                                    |
| ERR 04CB DRV SW      |                                       | weiternin auttritt.                                                                                                    |
| WRN 0601 SPD SENS    | Problem Geschwindig-<br>keitssensor   | Zulässigen Abstand des<br>Magneten zum Speedsensor<br>sicherstellen. Starten Sie das<br>System neu. Kontaktieren Sie<br>Ihren TQ-Händler, falls der Fehler<br>weiterhin auftritt.                                               |
| WRN 0602 DRV HOT     | Drive Unit Übertemperatur             | Zulässige Betriebstemperatur<br>überschritten. Schalten Sie<br>die Drive Unit aus, um diese<br>abkühlen zu lassen. Starten Sie<br>das System neu. Kontaktieren<br>Sie Ihren TQ-Händler, falls der<br>Fehler weiterhin auftritt. |
| WRN 0603 DRV<br>COMM | CAN-Bus Kommunikations-<br>problem    | Ladeport auf Verschmutzung<br>überprüfen. Starten Sie das<br>System neu. Kontaktieren Sie<br>Ihren TQ-Händler, falls der Fehler<br>weiterhin auftritt.                                                                          |
| WRN 0604 DRV UPDT    | Encoderupdate vom<br>Drehmomentsensor | Warten Sie ca 1 Minute und<br>schalten Sie das System nicht<br>aus, damit das Update durchge-<br>führt werden kann. Kontaktieren<br>Sie Ihren TQ-Händler, falls der<br>Fehler weiterhin auftritt.                               |

| Fehlercode        | Ursache                                                                             | Behebung                                                                                                    |
|-------------------|-------------------------------------------------------------------------------------|----------------------------------------------------------------------------------------------------|
| WRN 0605 SPD SENS | Problem Geschwindig-<br>keitssensor                                                 | Zulässigen Abstand des<br>Magneten zum Speedsensor<br>sicherstellen. Starten Sie das<br>System neu. Kontaktieren Sie<br>Ihren TQ-Händler, falls der Fehler<br>weiterhin auftritt.                              |
| ERR 440A BATT UV  | Spannung der Battery zu<br>niedrig                                                  | Battery unmittelbar aufladbar.<br>Kontaktieren Sie Ihren<br>TQ-Händler, falls der Fehler<br>weiterhin auftritt.                                                                                                |
| ERR 4414 BATT HW  | Zelldifferenzmessung der<br>Battery zu hoch                                         | Starten Sie das System neu und<br>stellen Sie sicher, dass Battery<br>mindestens Firmware Version<br>1.99.5 hat. Kontaktieren Sie Ihren<br>TQ-Händler, falls der Fehler<br>weiterhin auftritt.                 |
| ERR 442D BATT HW  | Hardwarefehler der                                                                  | Starten Sie das System neu.                                                                                                    |
| ERR 4436 BATT HW  | Battery                                                                             | Uberprüfen Sie, ob Batterieste-<br>cker richtig eingesteckt oder<br>verschmutzt ist. Kontaktieren Sie<br>Ihren TQ-Händler, falls der Fehler<br>weiterhin auftritt.                                             |
| ERR 4464 BATT HW  | Referenzspannung der<br>Battery zu hoch                                             | Starten Sie das System<br>neu. Kontaktieren Sie Ihren<br>TQ-Händler, falls der Fehler<br>weiterhin auftritt.                                                                                                   |
| ERR 4487 BATT HW  | Softwarestand von Battery<br>oder Range Extender<br>nicht auf dem neuesten<br>Stand | Kontaktieren Sie Ihren<br>TQ-Händler, damit das benö-<br>tigte Update über DST aufge-<br>spielt werden kann.                                                                                                   |
| ERR 500A BATT UV  | Spannung des Range<br>Extender zu niedrig                                           | Range Extender unmittelbar<br>aufladen. Kontaktieren Sie Ihren<br>TQ-Händler, falls der Fehler<br>weiterhin auftritt.                                                                                          |
| ERR 5014 BATT HW  | Zelldifferenzmessung des<br>Range Extender zu hoch                                  | Starten Sie das System neu<br>und stellen Sie sicher, dass<br>der Range Extender mindes-<br>tens Firmware Version 1.99.5<br>hat. Kontaktieren Sie Ihren<br>TQ-Händler, falls der Fehler<br>weiterhin auftritt. |

| Fehlercode        | Ursache                                                                             | Behebung                                                                                                    |
|-------------------|-------------------------------------------------------------------------------------|----------------------------------------------------------------------------------------------------|
| ERR 502D BATT HW  | Hardwarefehler des Range<br>Extender                                                | Starten Sie das System neu.                                                                                                    |
| ERR 5036 BATT HW  |                                                                                     | Uberprüfen Sie, ob Range<br>Extender Kabel richtig einge-<br>steckt oder verschmutzt ist.                                                                                                    |
|                   |                                                                                     | Ggf. ohne Range Extender<br>ausprobieren. Kontaktieren Sie<br>Ihren TQ-Händler, falls der Fehler<br>weiterhin auftritt.                                                                                                    |
| ERR 5064 BATT HW  | Referenzspannung des<br>Range Extender zu hoch                                      | Starten Sie das System<br>neu. Kontaktieren Sie Ihren<br>TQ-Händler, falls der Fehler<br>weiterhin auftritt.                                                                                                    |
| ERR 5087 BATT HW  | Softwarestand von Battery<br>oder Range Extender<br>nicht auf dem neuesten<br>Stand | Kontaktieren Sie Ihren<br>TQ-Händler, damit das benö-<br>tigte Update über DST aufge-<br>spielt werden kann.                                                                                                    |
| ERR 5401 DRV CONN | Kommunikationsfehler<br>zwischen Drive Unit und<br>Display                          | Starten Sie das System<br>neu. Kontaktieren Sie Ihren<br>TQ-Händler, falls der Fehler<br>weiterhin auftritt.                                                                                                    |
| ERR 5402 DISP BTN |                                                                                     | Remote-Taster beim Start nicht                                                                                                    |
| ERR 5403 DISP BTN | Remote Taster beim<br>Einschalten betätigt                                          | gedrückt halten. Uberprüfen<br>Sie, ob Tasten durch Schmutz<br>verklemmt sind und reinigen Sie<br>diese gegebenenfalls.                                                                                                    |
| WRN 5404 DISP BTN | Schiebehilfe Benutzer-<br>fehler                                                    | Schiebehilfe aktivieren durch<br>Drücken der Oben-Taste (Walk)<br>der Remote, bis Walk auf Display<br>erscheint. Den Taster dann<br>direkt loslassen und wieder<br>betätigen, um die Schiebehilfe<br>zu nutzen. Kontaktieren Sie Ihren<br>TQ-Händler, falls der Fehler<br>weiterhin auftritt. |

Tab. 5: Fehlercodes

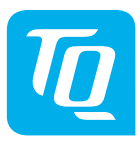

#### HINWEIS

Für weitere Informationen und TQ-Bedienungsanleitungen in verschiedenen Sprachen, besuchen Sie bitte **www.tq-ebike.com/en/support/manuals** oder scannen Sie diesen QR-Code.

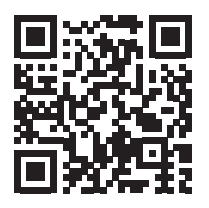

Wir haben den Inhalt der Druckschrift auf Übereinstimmung mit dem beschriebenen Produkt geprüft. Dennoch können Abweichungen nicht ausgeschlossen werden, sodass wir für die vollständige Übereinstimmung und Richtigkeit keine Gewähr übernehmen.

Die Angaben in dieser Druckschrift werden regelmäßig überprüft und notwendige Korrekturen sind in den nachfolgenden Auflagen enthalten.

Alle in dieser Anleitung aufgeführten Marken sind Eigentum ihrer jeweiligen Inhaber. Copyright © TQ-Systems GmbH

TQ-Systems GmbH | TQ-E-Mobility Gut Delling | Mühlstraße 2 | 82229 Seefeld | Germany Tel.: +49 8153 9308-0 ebike@tq-group.com | www.tq-ebike.com

Art.-Nr.: HPR50-DISV02-UM Rev0207 2022/12